## Meeting Mandatory Defined Data Tagging Requirements

2

5.

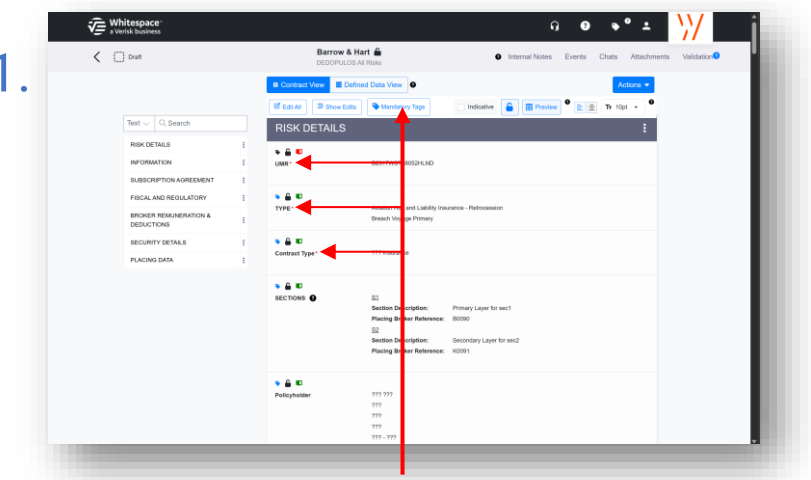

Contracts with a mandatory tag set feature the 'Mandatory Tags' button in the top edit bar. Click that button to see only headings requiring tags. Contract headings with mandatory Defined Data tags have a red star next to their title in the contract.

|    |             |                                                                                                    |                                                                                                    | //         |
|----|-------------|----------------------------------------------------------------------------------------------------|----------------------------------------------------------------------------------------------------|------------|
| 1  | C Dont      | Barrow & Hart 🚔<br>DEDOPULOS AI Rieks                                                                                                    | Internal Notes Events Chats Attachments                                                                                                    | Validation |
| 4. | Tet C South | Excrete Very Control of Very Control of Very Control Control | Internal Nation     Control Chains     Additional     Addition     Addition | Valdoor    |
|    |             |                                                                                                    |                                                                                                    | - 1        |

As contract headings are tagged according to requirements, they are removed from the 'Outstanding' tab. You can edit a contract heading as normal within either tab of the 'Mandatory Tags' view. Click 'Mandatory Tags' to return to Contract View.

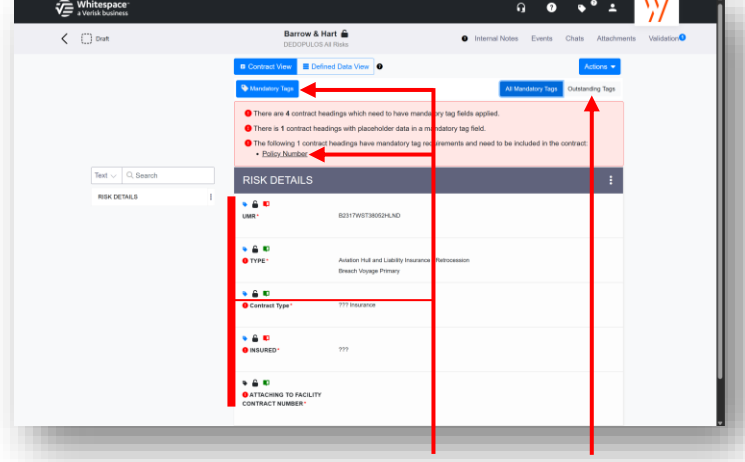

Mandatory Tag view shows only contract headings with required tags, listed in contract order. If a contract heading needs to be added to the contract, it is detailed in the top panel. Click 'Outstanding Tags' to hide already-compliant contract headings.

| < () Dan                                                                                                    |                                                                                                    | Barrow & Hart                                                                                                    | Internal Notes Events                                                                                                    | Chats Attachments Validation                                                                                                    |
|----------------------------------------------------------------------------------------------------|----------------------------------------------------------------------------------------------------|----------------------------------------------------------------------------------------------------|----------------------------------------------------------------------------------------------------|----------------------------------------------------------------------------------------------------|
| lext                                                                                                    | Contract View                                                                                                    | Defined Data View                                                                                                    | Actions 💌                                                                                                    |                                                                                                    |
| INFORMATION<br>SUBSCRIPTION ADREEMENT<br>PISOLA AND RESULATORY<br>RECORD RELAINERATOR<br>BEOURTONN<br>SECURITY DETAILS<br>PLACING DATA | NT 1<br>A 1<br>Contract Type<br>Contract Type<br>Contract | A D I U A D D D D D D D D D D      Therease      Therease and the county and path the same last in the fit      Therease and the county of path the same last in the fit      Therease and the county of path the same last in the fit      Therease and the county of path the same last in the fit      Therease and the county of path the same last in the fit      Therease and the county of path the same last in the fit      Therease and the county of path the same last in the fit      Therease and the county of path the same last in the fit      Therease and the county of path the same last in the fit      Therease and the county of path the same last in the fit in the fit in the same last in the fit in the same last in the fit in the same last in the same last | Managa Labing     Managa Labing     Managa | trg bat:         Ontriat.           ♦ Contract Type Summary           ↓         Ald Coase Releases Tag           ↓         Ald Coase Releases Tag           ↓         Ald Togat           ↓         Ald Togat           ↓         One Coase Tag           ↓         Ald Togat           ↓         One Coase Tag           ↓         Ald Togat           ↓         One Coase Tag           ↓         ↓           ↓         ↓           ↓         ↓           ↓         ↓           ↓         ↓           ↓         ↓           ↓         ↓           ↓         ↓           ↓         ↓           ↓         ↓           ↓         ↓           ↓         ↓ |
|                                                                                                    | Construction     Construction     C                                                                                                    | 777 777<br>777<br>777 777<br>787 777<br>786 777 777                                                                                                    |                                                                                                    | Proportional Of Non-<br>Proportional © (+AM)<br>Reinsurance Type © (+AM)<br>Retrosculates © ~<br>777<br>Trenty Of Facultative © (+AM)                                                                                                    |

When you edit a contract heading with mandatory tag requirements, the Tag Summary pane indicates all mandatory tags with a red star after their name. Outstanding tags are clearly identified by a red exclamation mark.

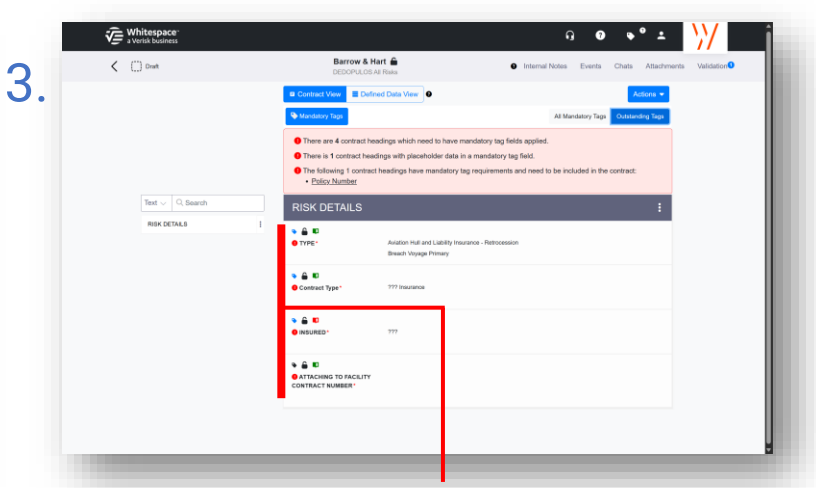

The 'Outstanding Tags' tab shows only those contract headings which still have unfulfilled tag requirements. This makes it easy to see exactly which contract headings still have outstanding Defined Data tags.

| 🗶 👹 Firm Order   | This contract<br>togs/values th<br>correct before | Value Culsarialung  as antandro drag Marcatay Daring barrar and an antandro drag Marcatay Daring barrar and an antandro drag Marcatay Daring barrar and an antandro drag Marcatay Daring barrar and an antana antana anta                                                                                                    |
|------------------|---------------------------------------------------|----------------------------------------------------------------------------------------------------|
|                  | RI Co                                             | cel Show Outstanding Mandatory Tags                                                                                                    |
|                  |                                                   |                                                                                                    |
| INFORMATION      | I UMR*                                            | E 17WST38052H.MD                                                                                                    |
|                  |                                                   |                                                                                                    |
|                  | TYPE                                              | A stion Hull and Lability Insurance - Retrocession                                                                                                    |
|                  |                                                   | B ach Voyage Primary                                                                                                    |
| SECURITY DETAILS | Contract Type                                     | 1 Hourance                                                                                                    |
|                  |                                                   |                                                                                                    |
|                  | s 🔔 KO<br>BECTIONS 🚱                              | 2<br>4 plano Bearphiles Princes Large for set 1<br>4 plano blane blanese 2000<br>5<br>5<br>6 plano blanestetiste Secondary Large for sec2<br>6 plano blanestetiste status 1<br>6 plano blanestetiste status 1<br>6 plano blanestetiste status |
|                  | ● 益 和<br>Policyholder                             | m                                                                                                    |

If any mandatory tags are incomplete, brokers are prevented from showing firm orders or vertical terms. If an updated tag set adds new requirements to a partially-shown contract, it must either be revised via contract correction or be reverted to unshown draft state for editing.

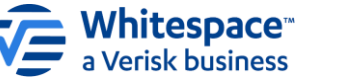

Whitespace Software Limited – Registered in England & Wales Company No. 02020348 State for editing. Registered Address – 26<sup>th</sup> Floor, 22 Bishopsgate, Bishopsgate, London, EC2N 4BQ, United Kingdom This document may be disclosed in any manner to a third party without the or norsent of Whitespace Software Limited. Whitespace is part of Verisk